## 【限界突破Wi-Fi ご利用手順】

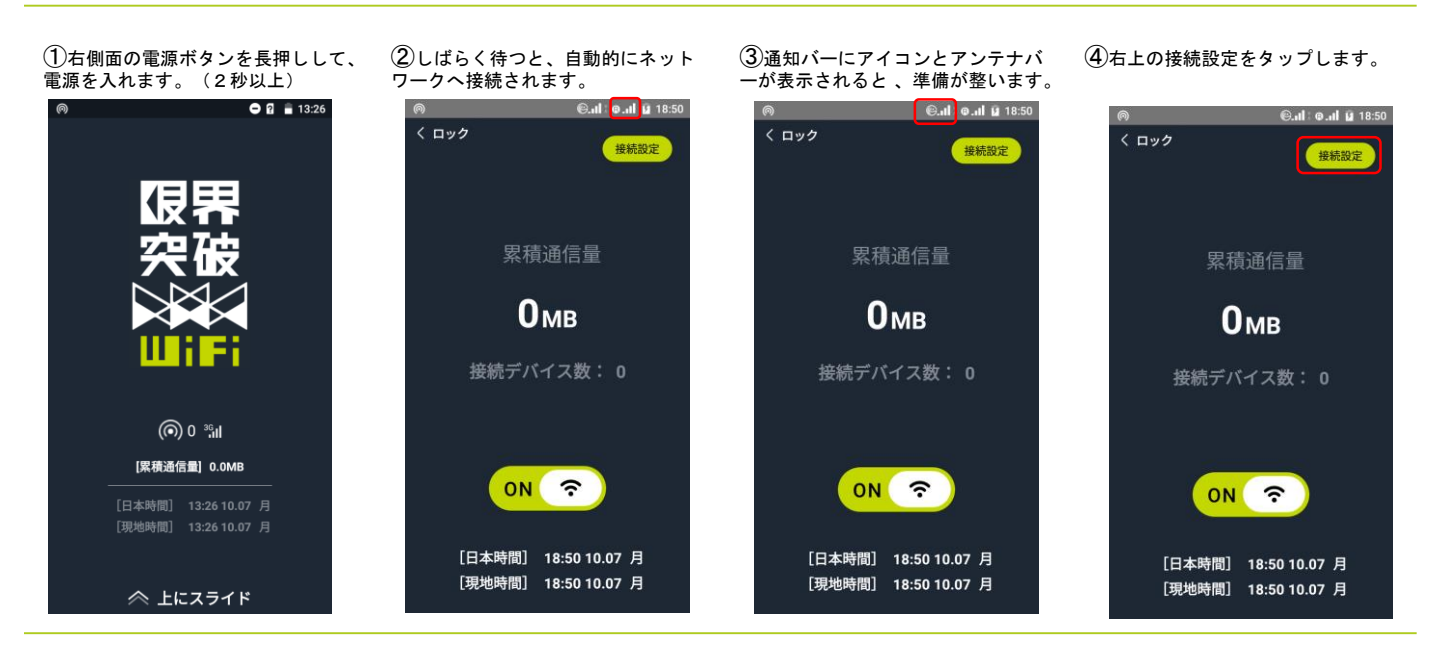

## ⑤SSID(ネットワーク名)と接続 パスワード、端末のIMIE(個体識別 番号)が表示されます。

お手持ちのWi-Fi対応デバイスの Wi-Fi接続設定で下記SSID(ネットワーク名)と、パスワードを 入力し、Wi-Fi対応機器に入力し て接続してください。

SSID(ネットワーク名)

GenkaiToppa

eb8a4e3

86534 38

[日本時間] 16:39 10.07 月 [現地時間] 16:39 10.07 月

APA

م اليه

0

6 接続したいデバイスでWi-Fiの設 定を開き、画面に表示されている SSIDを探して選択します。

Wi-Fi設定

🚬 🛆 GenkaiToppa 📷 👘 のなどなる

0.18 12-25

の語言語を

0.1.8 M2-C

0.1.8 72-2

34 M 12-2-

 $\bigtriangledown$ 

AND THE REAL

0

ON

🖭 🛛 🕄 🐨 📶 99% 💷 19:45

ર :

4

## ⑦【パスワード入力を求められるの で、表示されているパスワードを入 カします。

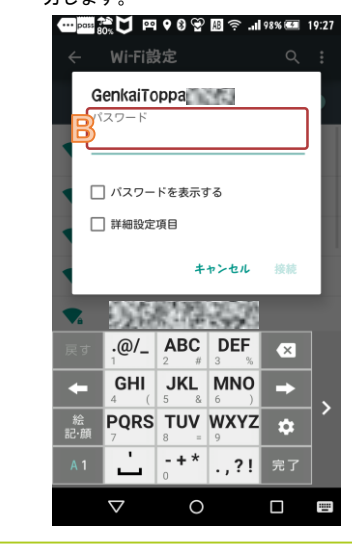

⑧以下接続したいデバイスの通知バ ーにwi-fi接続マークが表示されたら、 接続完了です。

| poss 🏦 🚫 🦳 🖭 🛛 🕄 🏹il 98% 💷 19:26 |              |     |
|----------------------------------|--------------|-----|
| ÷                                | Wi-Fi設定      | ٩ : |
|                                  | ON           |     |
|                                  | 的議論部         |     |
|                                  | GenkaiToppa  |     |
|                                  | )法律法         |     |
|                                  | の語言語         |     |
|                                  | の語言語         |     |
|                                  | 3.18.18-2    |     |
| •                                | <b>为法律</b> 法 |     |
|                                  | の読む          |     |
|                                  |              |     |
|                                  | 0            |     |

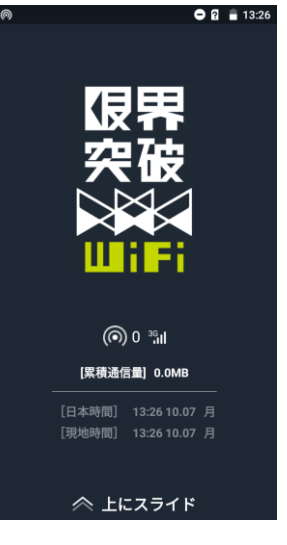

限界突破Wi-Fi本体での設定は 不要です。

利用されたいデバイスでパスワ ード入力をするだけのシンプル な操作で快適にご利用頂けます。

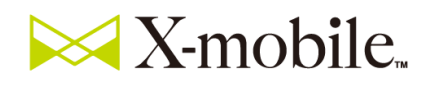

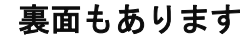

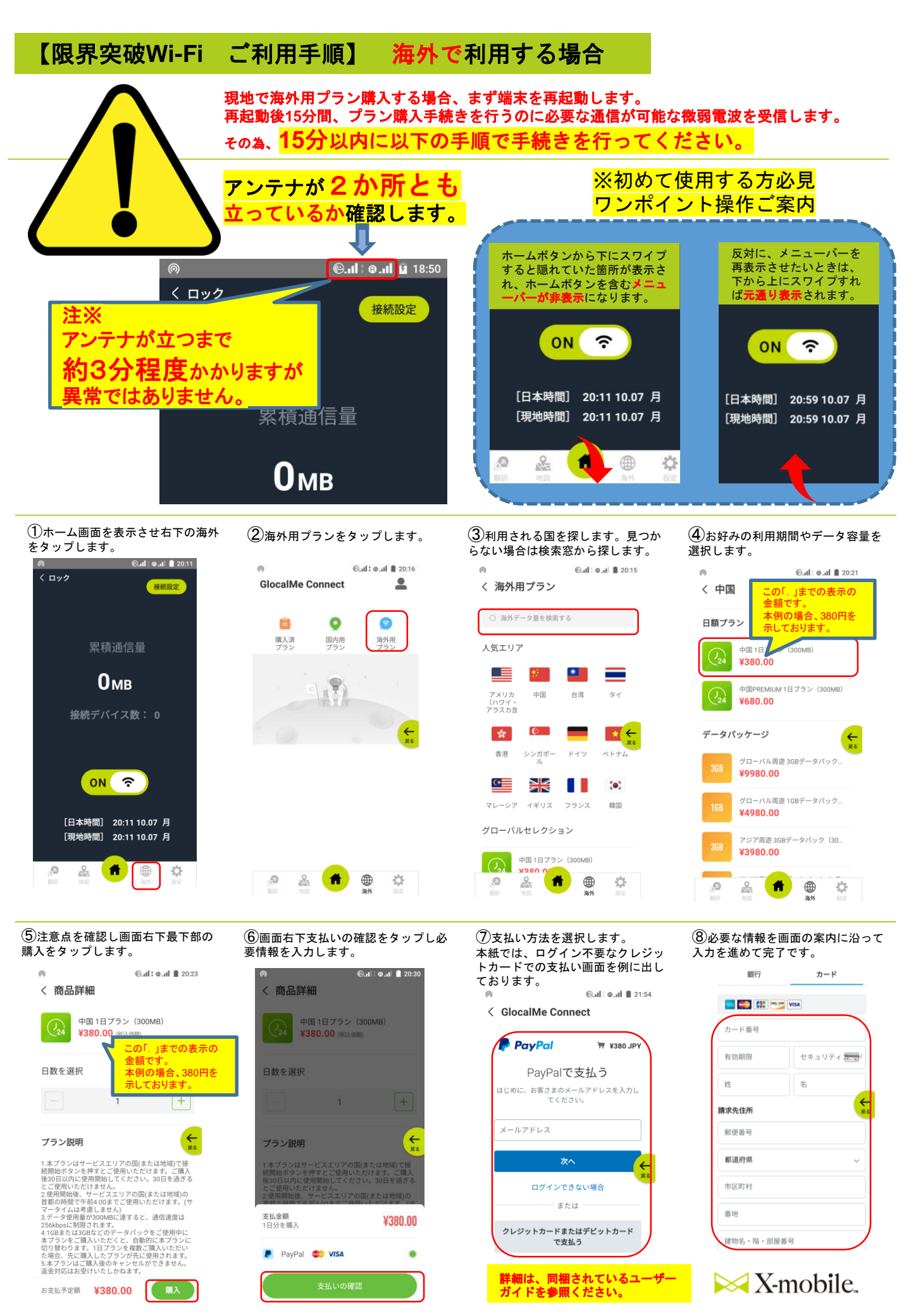